## TRAINING UPDATE

Lab Location: Department: SGMC & WOMC Core lab 
 Date Distributed:
 9/23/2019

 Due Date:
 10/23/2019

 Implementation:
 9/23/2019

## **DESCRIPTION OF PROCEDURE REVISION**

Name of procedure:

# Media Labels SGAH.M12 v2

**Description of change(s):** 

Header: changed WAH to WOMC

Section 5: replaced REI steps with GUI process (function REI is no longer available for use)

This revised SOP was implemented on September 23, 2019

Document your compliance with this training update by taking the quiz in the MTS system.

## Non-Technical SOP

| Title       | Media Labels |                 |
|-------------|--------------|-----------------|
| Prepared by | Ron Master   | Date: 8/10/2009 |
| Owner       | Ron Master   | Date: 8/10/2009 |

| Laboratory Approval                                                            |                       |      |  |
|--------------------------------------------------------------------------------|-----------------------|------|--|
| Print Name and Title                                                           | Signature             | Date |  |
| <i>Refer to the electronic signature page for approval and approval dates.</i> |                       |      |  |
|                                                                                |                       |      |  |
|                                                                                |                       |      |  |
|                                                                                | Local Effective Date: |      |  |

| Review:    |           |      |  |
|------------|-----------|------|--|
| Print Name | Signature | Date |  |
|            |           |      |  |
|            |           |      |  |
|            |           |      |  |
|            |           |      |  |
|            |           |      |  |
|            |           |      |  |
|            |           |      |  |

## TABLE OF CONTENTS

| PURPOSE                | 2       |
|------------------------|---------|
| SCOPE                  | 2       |
| RESPONSIBILITY         | 2       |
| DEFINITIONS            | 2       |
| PROCEDURE              | 2       |
| RELATED DOCUMENTS      | 3       |
| REFERENCES             | 3       |
| REVISION HISTORY       | 4       |
| ADDENDA AND APPENDICES | 4       |
|                        | PURPOSE |

#### 1. **PURPOSE**

This procedure delineates when microbiology work cards print and outlines the process for reprinting labels.

#### 2. **SCOPE**

This procedure applies to processing and labeling of all microbiology specimens.

#### 3. RESPONSIBILITY

All lab staff processing and plating microbiology specimens must understand microbiology media labeling.

#### 4. **DEFINITIONS** None

#### 5. **PROCEDURE**

## Labeling Media

- Work card labels automatically print in microbiology when a microbiology test is ordered or when it is received in the LIS.
- Use the bar code labels to label all media that will be inoculated.
- Place the label vertically on tubed media (up & down) so that it can be scanned with a bar code reader.
- Place the bar code label so as not to cover up the media name on the plates/tube.
- Once all media to be inoculated is labeled and inoculated, discard left over labels. •

## **Reprinting Bar Code Labels**

| Step | Action                                                   |
|------|----------------------------------------------------------|
| 1    | Log onto Sunquest and access GUI function "Order Entry." |

| Step | Action                                                                                                    |
|------|----------------------------------------------------------------------------------------------------|
| 2    | In the "Lookup by" field, select Accession number from dropdown menu.                                                                                                    |
| 3    | At the "Value" prompt, scan or type the accession number of the label to be reprinted and click <b>Search</b> .                                                            |
| 4    | The patient information will appear on the screen. Verify the information is correct, then click <b>Select</b> .                                                           |
| 5    | Click Reprint Labels.                                                                                                    |
| 6    | A popup box will display all tests on the accession number. Highlight the test for which you need a label or click the "Select All" button to reprint all labels.          |
| 7    | Click <b>Print</b> .                                                                                                    |
| 8    | "Transaction posted to data base" message will appear. Click <b>OK</b> .<br>The label(s) will print to the device location you selected when you logged into the computer. |

## 6. **RELATED DOCUMENTS** None

## 7. **REFERENCES** None

## 8. **REVISION HISTORY**

| Version | Date    | <b>Reason for Revision</b>                          | Revised<br>By | Approved<br>By |
|---------|---------|-----------------------------------------------------|---------------|----------------|
|         |         | Supersedes SOP M002.001                             |               |                |
| 000     | 9/8/17  | Header: add WAH                                     | L Barrett     | R Master       |
|         |         | Footer: version # leading zero's dropped due to new |               |                |
|         |         | EDCS in use as of $10/7/13$                         |               |                |
| 1       | 8/28/19 | Header: changed WAH to WOMC                         | L Barrett     | R Master       |
|         |         | Section 5: replaced REI steps with GUI process      |               |                |
|         |         |                                                     |               |                |

# 9. ADDENDA AND APPENDICES

None